#### ORGANIZAÇÃO SOCIAL DE SAÚDE HOSPITAL MATERNIDADE THEREZINHA DE JESUS – OSSHMTJ

# DISTRITO SANITÁRIO ESPECIAL INDÍGENA - DSEI PORTO VELHO – RONDÔNIA

### CONVÊNIO Nº 878450/2018

#### ERRATA 01 - EDITAL Nº 003/2023 - OSSHMTJ

A OSS HOSPITAL MATERNIDADE THEREZINHA DE JESUS - HMTJ, pessoa jurídica de direito privado sem fins lucrativos, no uso de suas atribuições legais, vem a público informar a todos os interessados em geral, que a inscrição deve ser concluída em navegador com o "cache" limpo para melhor funcionamento da plataforma, diante do exposto, segue errata com dilação do prazo para que o candidato tenha tempo hábil para a inscrição.

## Onde lia-se:

| EVENTO                                                                                                    | DATA / PERÍODO                                                               | LOCAL                    |
|----------------------------------------------------------------------------------------------------|------------------------------------------------------------------------------|--------------------------|
| Publicação do Edital de abertura                                                                                                    | 17/10/2023                                                                   | Site OSS e site da SESAI |
| Período de inscrições pela Internet                                                                                                    | 17/10/2023 a 31/10/2023                                                      | Site OSS                 |
| Divulgação do resultado parcial da primeira etapa                                                                                                    | 03/11/2023                                                                   | Site OSS                 |
| Pedidos de reconsideração sobre o resultado parcial da<br>primeira etapa                                                                                              | Até 05/11/2023                                                               | Site OSS                 |
| Resposta dos pedidos de reconsideração e divulgação<br>do resultado parcial da primeira etapa após pedidos de<br>reconsideração                                       | Até 08/11/2023                                                               | Site OSS                 |
| Divulgação da data de convocação dos candidatos para<br>etapa de análise documental e entrevista técnica e<br>comportamental                                          | 09/11/2023                                                                   | Site OSS                 |
| Análise documental e Realização da Entrevista Técnica<br>e Comportamental com os candidatos aprovados na<br>primeira etapa. <b>(REGIÃO II)</b>                        | A partir de 20/11/2023                                                       | A Definir                |
| Resultado da etapa de Análise documental e Realização<br>da Entrevista Técnica e Comportamental com os<br>candidatos aprovados na primeira etapa. <b>(REGIÃO II)</b>  | A partir de 29/11/2023                                                       | Site OSS                 |
| Análise documental e Realização da Entrevista Técnica<br>e Comportamental com os candidatos aprovados na<br>primeira etapa. <b>(REGIÃO III)</b>                       | A partir de 20/11/2023                                                       | A Definir                |
| Resultado da etapa de Análise documental e Realização<br>da Entrevista Técnica e Comportamental com os<br>candidatos aprovados na primeira etapa. <b>(REGIÃO III)</b> | A partir de 29/11/2023                                                       | Site OSS                 |
| Análise documental e Realização da Entrevista Técnica<br>e Comportamental com os candidatos aprovados na<br>primeira etapa. <b>(REGIÃO I)</b>                         | A partir de 18/12/2023                                                       | A Definir                |
| Resultado da etapa de Análise documental e Realização<br>da Entrevista Técnica e Comportamental com os<br>candidatos aprovados na primeira etapa. <b>(REGIÃO I)</b>   | A partir de 27/12/2023                                                       | Site OSS                 |
| Convocação dos aprovados para processos<br>admissionais                                                                                                    | Conforme disponibilidade de vaga e<br>autorização da SESAI para contratação  | Escritório OSS Local     |
| Realização dos processos admissionais                                                                                                    | Conforme disponibilidade de vaga e<br>autorização da SESAI para contratação. | Escritório OSS Local     |

Lê-se:

| EVENTO                                                                                                    | DATA / PERÍODO                                                               | LOCAL                    |
|----------------------------------------------------------------------------------------------------|------------------------------------------------------------------------------|--------------------------|
| Publicação do Edital de abertura                                                                                                    | 17/10/2023                                                                   | Site OSS e site da SESAI |
| Período de inscrições pela Internet                                                                                                    | 17/10/2023 a 05/11/2023                                                      | Site OSS                 |
| Divulgação do resultado parcial da primeira etapa                                                                                                    | 09/11/2023                                                                   | Site OSS                 |
| Pedidos de reconsideração sobre o resultado parcial<br>da primeira etapa                                                                                              | Até 11/11/2023                                                               | Site OSS                 |
| Resposta dos pedidos de reconsideração e divulgação<br>do resultado parcial da primeira etapa após pedidos<br>de reconsideração                                       | Até 15/11/2023                                                               | Site OSS                 |
| Divulgação da data de convocação dos candidatos para<br>etapa de análise documental e entrevista técnica e<br>comportamental                                          | 15/11/2023                                                                   | Site OSS                 |
| Análise documental e Realização da Entrevista Técnica<br>e Comportamental com os candidatos aprovados na<br>primeira etapa. <b>(REGIÃO II)</b>                        | A partir de 20/11/2023                                                       | A Definir                |
| Resultado da etapa de Análise documental e Realização<br>da Entrevista Técnica e Comportamental com os<br>candidatos aprovados na primeira etapa. (REGIÃO II)         | A partir de 29/11/2023                                                       | Site OSS                 |
| Análise documental e Realização da Entrevista Técnica<br>e Comportamental com os candidatos aprovados na<br>primeira etapa. (REGIÃO III)                              | A partir de 20/11/2023                                                       | A Definir                |
| Resultado da etapa de Análise documental e Realização<br>da Entrevista Técnica e Comportamental com os<br>candidatos aprovados na primeira etapa. <b>(REGIÃO III)</b> | A partir de 29/11/2023                                                       | Site OSS                 |
| Análise documental e Realização da Entrevista Técnica<br>e Comportamental com os candidatos aprovados na<br>primeira etapa. <b>(REGIÃO I)</b>                         | A partir de 18/12/2023                                                       | A Definir                |
| Resultado da etapa de Análise documental e Realização<br>da Entrevista Técnica e Comportamental com os<br>candidatos aprovados na primeira etapa. (REGIÃO I)          | A partir de 27/12/2023                                                       | Site OSS                 |
| Convocação dos aprovados para processos admissionais                                                                                                    | Conforme disponibilidade de vaga e<br>autorização da SESAI para contratação  | Escritório OSS Local     |
| Realização dos processos admissionais                                                                                                    | Conforme disponibilidade de vaga e<br>autorização da SESAI para contratação. | Escritório OSS Local     |

| Tutorial de limpeza de memória cache                         |                                                                                                    |  |
|--------------------------------------------------------------|----------------------------------------------------------------------------------------------------|--|
| Navegador                                                    | Instruções                                                                                                    |  |
|                                                              | 1-No computador, abra o Chrome                                                                                                    |  |
|                                                              | 2-No campo superior direito, clique em em 3 pontinhos.                                                                                                    |  |
| 3-Clique em Mais ferramentas>Limpar dados de navegação       |                                                                                                    |  |
| Chrome                                                       | 4-Na parte superior da tela, escolha um intervalo de tempo. Para excluir tudo, selecione <b>Todo o período</b>                                                                                                    |  |
|                                                              | 5-Marque as caixas ao lado de "Cookies e outros dados do site" e "Imagens e arquivos armazenados em cache"                                                                                                    |  |
|                                                              | 6-Clique em Limpar Dados.                                                                                                    |  |
|                                                              | 1-Clique no menu e selecione <b>Configurações</b> ,                                                                                                    |  |
|                                                              | 2-Selecione o painel <b>Privacidade e Segurança</b> ;                                                                                                    |  |
| 3-Na seção Cookies e dados de sites, clique em Limpar dados; |                                                                                                    |  |
| wozina                                                       | 4-Desmarque a opção Cookies e dados de sites;                                                                                                    |  |
|                                                              | 5-Com a opção 'Conteúdo armazenado de sites marcada', clique no botão Limpar;                                                                                                    |  |
|                                                              | 6-Feche a página about:preferences. Quaisquer alterações feitas são salvas automaticamente.                                                                                                    |  |
| Microsoft<br>Edge                                            | 1-No computador, abra o Microsoft Edge,                                                                                                    |  |
|                                                              | 2-Com o app do Microsoft Edge aberto, clique nos três pontos que ficam no canto superior direito.<br>Em seguida, no menu que abrir, clique em <b>Configurações</b> ;                                                                                               |  |
|                                                              | 3-Role para baixo até achar a opção <b>Limpar dados de navegação</b> . Clique no botão <b>Escolher o</b><br><b>que limpar</b> ;                                                                                                    |  |
|                                                              | 4-Agora você poderá escolher quais dados do cache do Edge deseja limpar. É possível selecionar o histórico de navegação, de download, os cookies, além das imagens e arquivos do cache. Por último, escolha o intervalo de tempo e clique em <b>Limpar agora</b> . |  |
|                                                              | 1-Navegue até a aba Histórico no menu superior e selecione Limpar Histórico,                                                                                                    |  |
| Sofari                                                       | 2-Escolha o intervalo de tempo. Para limpar tudo, selecione a opção, Todo o Histórico;                                                                                                    |  |
| Salali                                                       | 3-O Safari remove o histórico, o cache e os cookies sem a opção de escolhê-los individualmente.                                                                                                    |  |
|                                                              | 4-Clique no botão <b>Remover Agora</b> .                                                                                                    |  |
| Opera                                                        | 1-Clique no <b>ícone do Opera</b> no canto superior esquerdo da tela,                                                                                                    |  |
|                                                              | 2-Navegue até Histórico e clique em Limpar dados de navegação;                                                                                                    |  |
|                                                              | 3-Selecione um Intervalo de tempo, como por exemplo Últimas 4 semanas;                                                                                                    |  |
|                                                              | 4-As caixas de seleção estão marcadas por padrão, então desmarque-as e deixe apenas a opção <b>Imagens e arquivos em cache</b> selecionada;                                                                                                    |  |
|                                                              | 5-Clique em Limpar dados.                                                                                                    |  |